# oirlive®

# **Voice-VLAN Manual**

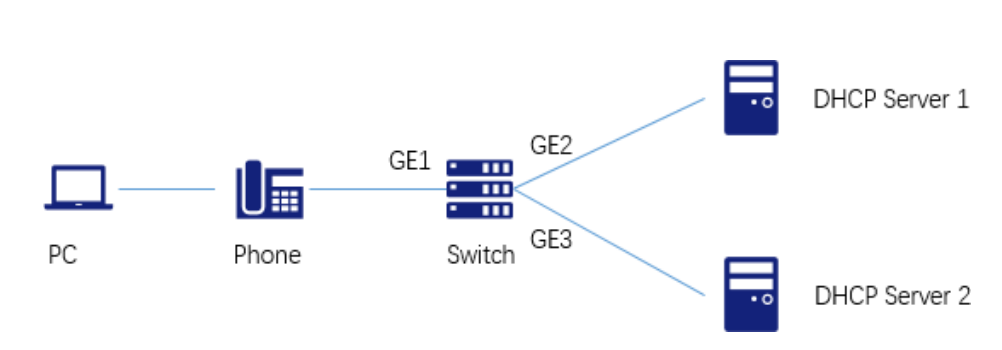

### Topology

# **Constraint Condition**

When using the voice VLAN in this scenario, the voice VLAN of the IP phone is delivered through the DHCP server. You need to configure option 184 on the DHCP server of the data to specify the ID of the voice VLAN. Otherwise, the IP phone cannot get the address correctly, and can only get the same IP address as the PC.

## Configuration

#### 1. Data sheet

| Services      | VLAN |
|---------------|------|
| Voice         | 20   |
| Data          | 10   |
| User Port     | GE1  |
| DHCP Server 1 | GE2  |
| DHCP Server 2 | GE3  |

#### 2. VLAN Setting

2.1 Click the "VLAN > VLAN > Create VLAN" in the navigation bar as follows

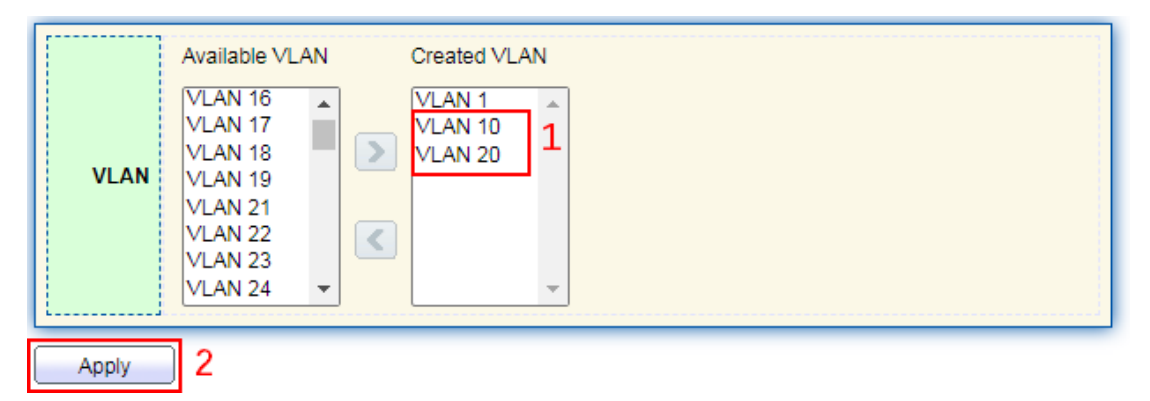

# oirlive

### **2.2 Click the "VLAN > VLAN > Port Setting", in the navigation bar as follows** Select GE1 set PVID to Hybrid VLAN 10

|           | Entry       | Port | Mode  | PVID | Accept Frame Type | Ingress Filtering | Uplink   | TPID   |
|-----------|-------------|------|-------|------|-------------------|-------------------|----------|--------|
|           | 1           | GE1  | Trunk | 1    | All               | Enabled           | Disabled | 0x8100 |
| $\square$ | 2           | GE2  | Trunk | 1    | All               | Enabled           | Disabled | 0x8100 |
| Edit      | Port Settin | a    |       |      |                   |                   |          |        |

| Port              | GE1                                      |
|-------------------|------------------------------------------|
| Mode              | Hybrid 1     Access     Trunk     Tunnel |
| PVID              | 10 (1 - 4094) 2                          |
| Accept Frame Type | All     Tag Only     Untag Only          |
| Ingress Filtering | Z Enable                                 |
| Uplink            | 🔲 Enable                                 |
| TPID              | 0x8100 🗸                                 |

#### Select GE2 set PVID to Access VLAN 10

|         | Entry | Port | Mode   | PVID | Accept Frame Type | Ingress Filtering | Uplink   | TPID   |
|---------|-------|------|--------|------|-------------------|-------------------|----------|--------|
| $\Box$  | 1     | GE1  | Hybrid | 10   | All               | Enabled           | Disabled | 0x8100 |
| <b></b> | 2     | GE2  | Trunk  | 1    | All               | Enabled           | Disabled | 0x8100 |
| O       | 3     | GE3  | Trunk  | 1    | All               | Enabled           | Disabled | 0x8100 |

------

#### Edit Port Setting

| Port              | GE2                                      |
|-------------------|------------------------------------------|
| Mode              | Hybrid<br>Access 1<br>Trunk<br>Tunnel    |
| PVID              | 10 (1 - 4094) 2                          |
| Accept Frame Type | All     Tag Only     Only     Untag Only |
| Ingress Filtering | Enable                                   |
| Uplink            | Enable                                   |
|                   | 0/9100 **                                |

# airlive

#### Select GE3 set PVID to Access VLAN 20

|          | Entry | Port | Mode   | PVID | Accept Frame Type | Ingress Filtering | Uplink   | TPID   |  |
|----------|-------|------|--------|------|-------------------|-------------------|----------|--------|--|
|          | 1     | GE1  | Hybrid | 10   | All               | Enabled           | Disabled | 0x8100 |  |
|          | 2     | GE2  | Access | 10   | Untag Only        | Enabled           | Disabled | 0x8100 |  |
| <b>V</b> | 3     | GE3  | Trunk  | 1    | All               | Enabled           | Disabled | 0x8100 |  |
|          | 4     | GE4  | Trunk  | 1    | All               | Enabled           | Disabled | 0x8100 |  |

Edit Port Setting

VLAN VLAN0020 - 4

| Port              | GE3                                          |
|-------------------|----------------------------------------------|
| Mode              | Hybrid     Access     I     Trunk     Tunnel |
| PVID              | 20 (1 - 4094) 2                              |
| Accept Frame Type | All     Tag Only     Untag Only              |
| Ingress Filtering | Enable                                       |
| Uplink            | Enable                                       |
| TPID              | 0x8100 🗸                                     |

### 2.3 Click the "VLAN > VLAN > VLAN Configuration" in the navigation bar as follows **VLAN Configuration Table**

|       | /LAN001 | ∘ • 1  |            | 3,         | Apply at | the bo   | ottom     |
|-------|---------|--------|------------|------------|----------|----------|-----------|
| Entry | Port    | Mode   |            | Membership | 2        | PVID     | Forbidden |
| 1     | GE1     | Hybrid | O Excluded | O Tagged   | Untagged |          |           |
| 2     | GE2     | Access | Excluded   | Tagged     | Untagged | <b>V</b> |           |
| 2     | GE2     | Accose | Evoluded   |            |          |          |           |

# 6, Apply at the bottom

| Entry | Port | Mode   | 5        | Membership |            | PVID | Forbidden |
|-------|------|--------|----------|------------|------------|------|-----------|
| 1     | GE1  | Hybrid | Excluded | Tagged     | O Untagged |      |           |
| 2     | GE2  | Access | Excluded | Tagged     | O Untagged |      |           |
| 3     | GE3  | Access | Excluded | Tagged     | Untagged   |      |           |

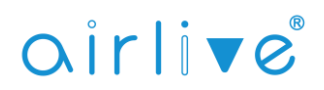

#### 3. Voice VLAN Setting

#### 3.1 Click the "VLAN > Voice VLAN > Property" in the navigation bar as follows

|         |         | State | Enable     |       |                      |                                   |
|---------|---------|-------|------------|-------|----------------------|-----------------------------------|
|         | ۷       | LAN/  | VLAN0020 V | 1     | -                    |                                   |
|         | Co§ / 8 | 02.1p | Enable     |       |                      |                                   |
|         | Remai   | rking | 6 🗸        |       |                      |                                   |
|         | Aging   | Time  | 1440       | Min ( | (30 - 65536, default | 1440)                             |
|         | Apply   | 2     |            |       |                      |                                   |
|         | Entry   | Port  | State      | Mode  | QoS Policy           |                                   |
| <b></b> | 1       | GE1   | Disabled   | Auto  | Voice Packet         | 3.Select port GE1 and click "Edit |

| 1 | GE1 | Disabled | Auto | Voice Packet | 5.Select port ( |
|---|-----|----------|------|--------------|-----------------|
| 2 | GE2 | Disabled | Auto | Voice Packet |                 |

| Port       | GE1                                           |
|------------|-----------------------------------------------|
| State      | ✓ Enable 4                                    |
| Mode       | Auto Manual 5                                 |
| QoS Policy | <ul> <li>Voice Packet</li> <li>All</li> </ul> |

#### 3.2 Click the "VLAN > Voice VLAN > Property" in the navigation bar as follows

| Voice OUI Table                                                             |                             |                            |
|-----------------------------------------------------------------------------|-----------------------------|----------------------------|
| Showing All 🗸 entries                                                       | Showing 0 to 0 of 0 entries | Q                          |
| OUI Description                                                             |                             |                            |
| 1 0 results found.                                                          |                             |                            |
| Add Edit                                                                    | Delete                      | First Previous 1 Next Last |
| Add Voice OUI                                                               |                             |                            |
|                                                                             |                             |                            |
| OUI     DO     : OB     2. MAC address of phone       Description     Cisco |                             |                            |
|                                                                             |                             |                            |
| Apply Close<br>3                                                            |                             |                            |

4. Check the services